# Festplattenverschlüsselung

# Allgemeines

Bitte beachten Sie die den Unterschied zwischen Kennwort, PIN und erweiterter PIN.

- **Kennwort**: Von Kennwörtern wird gesprochen, wenn es sich um eine Authentifizierung des Users gegenüber dem System **ohne Nutzung von TPM** handelt.
- **PIN/Erweiterter PIN**: Von PIN wird gesprochen, wenn es sich um eine Authentifizierung des Users gegenüber dem System **mit Nutzung von TPM** handelt.
  - Pin: Zahlen von 0-9
  - **Erweiterter Pin:** Verschiedene Zeichen (Groß- und Kleinbuchstaben, Symbole, Zeichen, Leerzeichen)

An der Jade Hochschule wird BitLocker für **Systeme ohne Anbindung an das Active-Directory** angeboten - also vorrangig für mobile Geräte.

# Vorbereitungen

- 1. Sichern Ihrer persönlichen Daten bzw. des Systems!
- 2. Wird der Rechner von einer oder mehreren Personen genutzt?
  - Empfehlung bei Einzelnutzung: Entsperrung des Laufwerks durch ein Kennwort (s.u.)
  - Empfehlung bei Nutzung mit mehreren Personen: Entsperrung des Laufwerks mit einem USB-Speicherstick (s.u.)
- 3. Passwort für lokales Windows-Konto vergeben, falls noch nicht geschehen
- 4. Betriebssystem auf den neusten Stand aktualisieren (Windows-Update)
- 5. TPM-Status im BIOS/UEFI überprüfen **Bitte aktivieren!** Die Abbildungen dienen lediglich als Hilfestellung. Je nach Modell kann die Darstellung im BIOS/UEFI abweichen.
  - BIOS/UEFI aufrufen bei Dell: F2

| ettings                           | TPM 2.0 Security                                 |                                                                  |
|-----------------------------------|--------------------------------------------------|------------------------------------------------------------------|
| General                           |                                                  |                                                                  |
| - System Configuration            | TPM On                                           | Clear                                                            |
| Video                             |                                                  |                                                                  |
| - Security                        | PPI Bypass for Enable Commands                   | Attestation Enable                                               |
| Admin Password                    |                                                  |                                                                  |
| - System Password                 | PPI Bypass for Disable Commands                  | Key Storage Enable                                               |
| Strong Password                   |                                                  |                                                                  |
| Password Configuration            | PPI Bypass for Clear Command                     | V SHA-256                                                        |
| Password Bypass                   |                                                  |                                                                  |
| - Password Change                 | Disabled                                         |                                                                  |
| Non-Admin Setup Changes           |                                                  |                                                                  |
| UEFI Capsule Firmware Updates     | ( Enabled                                        |                                                                  |
| TPMI20 Security                   |                                                  |                                                                  |
| Computrace(R)                     | This option lets you control whether the Trust   | ted Platform Module (TPM) Endorsement Hierarchy is available     |
| CPO XD Support                    | to the operating system. Disabling this setting  | g restricts the ability to use the TPM for signing and signature |
| Admin Setup Lockeut               | operations.                                      |                                                                  |
| Master Parquerd Lockout           |                                                  |                                                                  |
|                                   | Key Storage Enable :                             | and Distorm Module (TDM) Storage Managing is sustable to the     |
| Secure Boot                       | operating system. Disabling this setting restri  | icts the ability to use the TPM for storing owner data           |
| Intel® Software Guard Extensions™ |                                                  |                                                                  |
| Performance                       | SHA-256 :                                        |                                                                  |
| Power Management                  | This setting controls the type of hash algorithm | m that is used by the TPM. When this option is checked, the      |
| - POST Behavior                   | BIOS and the TPM will use the SHA-256 hash       | algorithm to extend measurements into the TPM PCRs during        |
| Manageability                     | setting should be left in the default configurat | tion (checked) under most circumstances.                         |
| Virtualization Support            |                                                  |                                                                  |
| - Wireless                        | Disabled/Enabled :                               |                                                                  |
| Maintenance                       | Disabled - When this option is selected, t       | he TPM will be disabled. It will not execute any commands        |
| System Logs                       | information                                      | sources, nor will it allow any access to stored owner            |
|                                   | Enabled = When this option is selected, th       | the TPM will be enabled. This is the normal operating state for  |
|                                   | the TPM when you want to use                     | e its complete array of capabilities.                            |
|                                   |                                                  |                                                                  |
|                                   |                                                  |                                                                  |
|                                   |                                                  |                                                                  |
|                                   |                                                  |                                                                  |
|                                   |                                                  |                                                                  |
|                                   |                                                  |                                                                  |
|                                   |                                                  | Restore Settings Apply Exit                                      |
|                                   |                                                  |                                                                  |

0

| TPM Embedded Security                                                                                                    |                                                                                                    | N                                                                                                    |
|----------------------------------------------------------------------------------------------------|----------------------------------------------------------------------------------------------------|----------------------------------------------------------------------------------------------------|
| TPM Specification Version                                                                                                    | 20                                                                                                    | M                                                                                                    |
| TPM Device                                                                                                    | Available 0                                                                                                    |                                                                                                    |
| TPM State                                                                                                    |                                                                                                    |                                                                                                    |
| Clear TPM                                                                                                    | On next boot                                                                                                    |                                                                                                    |
| TPM Activation Policy                                                                                                    | No prompts                                                                                                    |                                                                                                    |
| :Fl aufrufen bei Lenov                                                                                                    | /o: F1, F2 oder <u>ESC (Modella</u> t                                                                                                | ∙hängig)                                                                                                    |
| :Fl aufrufen bei Lenov                                                                                                    | /o: F1, F2 oder ESC (Modellab                                                                                                    | )hängig)                                                                                                    |
| Fl aufrufen bei Lenov                                                                                                    | /o: F1, F2 oder ESC (Modellab<br>Security<br>ity Chip                                                                                | ohängig)<br>Item Specific                                                                                                    |
| Fl aufrufen bei Lenov<br>Secur<br>Secur<br>rity Chip Type<br>rity Chip                                                                                                    | /o: F1, F2 oder ESC (Modellab<br>Security<br>ity Chip<br>TPM 2.0<br>(Enabled)                                                        | ohängig)<br>Item Specific<br>Enablel<br>Security chip is                                                                                       |
| Fl aufrufen bei Lenov<br>Secur<br>rity Chip Type<br>rity Chip                                                                                                    | vo: F1, F2 oder ESC (Modellat<br>Security<br>ity Chip<br>TPM 2.0<br>(Enabled)                                                        | ohängig)<br>Item Specific<br>[Enable]<br>Security chip is<br>functional.                                                                       |
| Fl aufrufen bei Lenov<br>Secur<br>Trity Chip Type<br>Trity Chip<br>Trity Chip<br>Trity Reporting Opt<br>Trity Reporting Opt                                                                                                    | /o: F1, F2 oder ESC (Modellak<br>Security<br>ity Chip<br>TPM 2.0<br>(Enabled)<br>tions<br>[Enter]                                    | ohängig)<br>Item Specific<br>[Enable]<br>Security chip is<br>functional.<br>[Disabled]<br>Security chip is                                     |
| Fl aufrufen bei Lenov<br>Secur<br>Trity Chip Type<br>Trity Chip<br>Trity Reporting Opt<br>ar Security Chip<br>el (R) TXT Feature                                                                                                    | vo: F1, F2 oder ESC (Modellak<br>Security<br>ity Chip<br>TPM 2.0<br>[Enabled]<br>Lions<br>[Enter]<br>[Disabled]                      | Dhängig)<br>Item Specific<br>IEnableJ<br>Security chip is<br>functional.<br>IDisabledJ<br>Security chip is<br>hidden and is not<br>functional. |
| Fl aufrufen bei Lenov<br>Secur<br>Trity Chip Type<br>Trity Chip<br>Trity Chip<br>Trity Reporting Opt<br>Trity Reporting Opt<br>Trity Reporting Opt<br>Trity Chip<br>Trity Chip<br>Trity Chip<br>Trity Chip<br>Trity Chip<br>Trity Chip | vo: F1, F2 oder ESC (Modellak<br>Security<br>rity Chip<br>TPM 2.0<br>(Enabled)<br>tions<br>[Enter]<br>[Disabled]<br>Clear [Disabled] | ohängig)<br>Item Specific<br>[Enable]<br>Security chip is<br>functional.<br>[Disabled]<br>Security chip is<br>hidden and is not<br>functional. |

6. Lokale Gruppenrichtlinien für BitLocker anpassen (s.u.)

Select Item

Select Menu

7. Kennwort/Pin für BitLocker ausdenken/erstellen

----

Help

Exit

- 8. USB-Stick für Entschlüsselungs-Key bereithalten (nur sehr geringe Speicherkapazität erforderlich)
  - Für die Authentifikation mittels USB-Stick wird eine weiterer USB-Stick benötigt

F5/F6

Enter

**Change Values** 

Select ► Sub-Menu

# Einrichtung

# Anpassung der lokalen Gruppenrichtlinien

Vorgehensweise:

Setup Defaults

Save and Exit

F9

F10

1. Öffnen Sie die lokalen Gruppenrichtlinien mit Eingabe von gpedit.msc in der Windows Suchmaske. Expandieren Sie anschließend in den Ordner Computerkonfiguration  $\rightarrow$  Administrative Vorlagen  $\rightarrow$ Windows-Komponenten  $\rightarrow$  BitLocker Laufwerksverschlüsselung. Anschließend klicken Sie auf Betriebssystemlaufwerke.

2. Unter Betriebssystemlaufwerke öffnen Sie mit einem Doppelklick "Zusätzliche Authentifizierung beim Start anfordern".

| Editor f ür lokale Gruppenrichtlinien                                                                                                    | 0                                                                                           | – 🗆 ×                                                                                                    |
|----------------------------------------------------------------------------------------------------|---------------------------------------------------------------------------------------------|----------------------------------------------------------------------------------------------------|
| Datei Aktion Ansicht ?                                                                                                    |                                                                                             |                                                                                                    |
| 💠 🏟 🙍 📷 📴 🖬 🐨                                                                                                    |                                                                                             |                                                                                                    |
| <ul> <li>Windows-Einstellungen</li> <li>Administrative Vorlagen</li> <li>Drucker</li> <li>Metzwerk</li> <li>Server</li> <li>Startmenü und Taskleiste</li> <li>System</li> <li>Systemsteuerung</li> <li>Windows-Komponenten</li> <li>ActiveX-Installerdienst</li> <li>Anwendungskompatibilität</li> <li>App-Datenschutz</li> <li>App-Datenschutz</li> <li>App-Laufzeit</li> <li>Arbeitsordner</li> <li>Audiorecorder</li> <li>Audiorecorder</li> <li>Benutzerschnittstelle für Anmeldeinformationen</li> <li>Bereitstellung von App-Paketen</li> <li>Bil Locker-Laufwerkverschlüsselung</li> <li>Betriebssystemlaufwerke</li> </ul> | Betriebssystemlaufwerke<br>Markieren Sie ein Element, um dessen<br>Beschreibung anzuzeigen. | Einstellung Einstellung Ei Netzwerkentsperrung beim Start zulassen Ei Sicheren Start für Integritätsüberprüfung zulassen Ei Zusätzliche Authentifizierung beim Start anfordern Ei Zusätzliche Authentifizierung beim Start erforderlich (Win Ei PIN- oder Kennwortänderung durch Standardbenutzer nik Ei InstantGo- oder HSTI-kompatible Geräte benötigen keine Ei Verwendung der BitLocker-Authentifizierung mit erforderi Ei Erweiterte PINs für Systemstart zulassen Ei Minimale PIN-Länge für Systemstart konfigurieren Ei Verwendung der hardwarebasierten Verschlüsselung für B Ei Laufwerkverschlüsselungstyp auf Betriebssystemlaufwerk Ei Verwendung von Kennwörtern für Betriebssystemlaufwerk Ei Festlegen, wie BitLocker-geschützte Betriebssystemlaufwerk Ei TPM-Plattformvalidierungsprofil für systemeigene UEFI-F Ei Meldung und URL für die Pre-Boot-Wiederherstellung kon Ei Plattformvalidierungsdaten nach BitLocker-Wiederherstell |
| Wechseldatenträger                                                                                                    |                                                                                             | Erweitertes Validierungsprofil für Startkonfigurationsdater                                                                                                    |
| Cloudinneit     Patei-Explorer                                                                                                    | Foweitert Standard                                                                          | < >>                                                                                                    |
| 19 Einstellung(en)                                                                                                    | Commencer (Juditional)                                                                      |                                                                                                    |

3. Aktivieren Sie die Option und stellen Sie sicher, dass bei "BitLocker ohne kompatibles TPM zulassen (…)" **kein** Häkchen gesetzt ist. Nun übernehmen Sie die Auswahl und bestätigen mit "OK".

| Zusätzliche Authent                                                                                                    | ifizierung beim Sta                                                                                                    | rt anfordern            |                                                                                                    |                                                                                                    | -                                                                                                    |                                                                                                    | $\times$ |
|----------------------------------------------------------------------------------------------------|----------------------------------------------------------------------------------------------------|-------------------------|----------------------------------------------------------------------------------------------------|----------------------------------------------------------------------------------------------------|----------------------------------------------------------------------------------------------------|----------------------------------------------------------------------------------------------------|----------|
| Zusätzliche Authent                                                                                                    | tifizierung beim Sta                                                                                                    | rt anfordern            |                                                                                                    | Vorherige Einstellung                                                                                                    | Nächste Eins                                                                                                    | tellung                                                                                                    |          |
| <ul> <li>Nicht konfiguriert</li> <li>Aktiviert</li> <li>Deaktiviert</li> </ul>                                                                                                    | Kommentar:                                                                                                    |                         |                                                                                                    |                                                                                                    |                                                                                                    |                                                                                                    | ×        |
|                                                                                                    | Unterstützt auf:                                                                                                    | Mindestens              | Windows Ser                                                                                                    | ver 2008 R2 oder Windows                                                                                                    | ; 7                                                                                                    |                                                                                                    | < >      |
| Optionen:                                                                                                    |                                                                                                    |                         | Hilfe:                                                                                                    |                                                                                                    |                                                                                                    |                                                                                                    |          |
| BitLocker ohne komp<br>ein Kennwort oder eir<br>Systemstartschlüssel e<br>Einstellungen für Compu<br>TPM-Start konfigurieren<br>TPM-Systemstart-PIN ko<br>Systemstart-PIN bei TPM | atibles TPM zulasse<br>n USB-Flashlaufwer<br>erforderlich)<br>uter mit einem TPM<br>: TPM zulassen<br>onfigurieren:<br>M zulassen | n (hierfür ist<br>k mit | Mit dieser F<br>BitLocker b<br>Authentifiz<br>TPM (Trust<br>Richtliniene<br>angewende<br>Hinweis: Be<br>Authentifiz<br>Richtlinienf          | Richtlinieneinstellung könn<br>ei jedem Computerstart ei<br>ierung erfordert und ob Si<br>ed Platform Module) verw<br>einstellung wird bei Aktivie<br>et.<br>eim Start kann nur eine der<br>ierungsoptionen erforderli<br>fehler auftritt.                                                       | nen Sie konfigur<br>ine zusätzliche<br>e BitLocker mit o<br>renden. Diese<br>erung von BitLoo<br>r zusätzlichen<br>ich sein, da ande                                                            | ieren, ob<br>oder ohne<br>cker<br>ernfalls ein                                                                      | ^        |
| TPM-Systemstart-PIN bei TPM<br>TPM-Systemstartschlüssel bei<br>TPM-Systemstartschlüssel un<br>Systemstartschlüssel un                                                             | el konfigurieren:<br>i TPM zulassen<br>el und -PIN konfigu<br>d PIN bei TPM zula                                                  | urieren:<br>ssen        | Falls Sie Bit<br>möchten, a<br>kompatible<br>entweder e<br>Verwendun<br>Schlüsselin<br>verwendet<br>ein USB-Sti<br>wird der Zu<br>das Laufwe | Locker auf einem Comput<br>ktivieren Sie das Kontrollk<br>is TPM zulassen". In dieser<br>in Kennwort oder ein USB-<br>g eines Systemstartschlüss<br>formationen, die zum Vers<br>werden, auf dem USB-Lau<br>ck entsteht. Wenn der USB<br>griff auf das Laufwerk aut<br>rk zugegriffen werden. We | er ohne TPM ve<br>ästchen "BitLoci<br>n Modus ist für<br>Laufwerk erford<br>sels werden die<br>schlüsseln des La<br>fwerk gespeiche<br>Stick eingestec<br>hentifiziert, und<br>enn der USB-Stic | rwenden<br>ker ohne<br>den Start<br>lerlich. Bei<br>aufwerks<br>ert, wodurc<br>kt wird,<br>es kann au<br>k verloren | ¦h<br>⊿f |
|                                                                                                    |                                                                                                    |                         |                                                                                                    | ОК                                                                                                    | Abbrechen                                                                                                    | Übernehr                                                                                                    | nen      |

# Verschlüsselung

Öffnen Sie die BitLocker Verwaltung durch Eingabe von "BitLocker verwalten" in die Windows Suchmaske. Aktivieren Sie BitLocker für das gewünschte Laufwerk in dem Sie auf "**BitLocker aktivieren**" klicken. All Ditt a clean I auf unde sourch Kingshur

| itartseite der Systemsteuerung | BitLocker-Laufwerkverschlüsselung                                                                                          |
|--------------------------------|----------------------------------------------------------------------------------------------------|
|                                | Das Schützen der Laufwerke mit BitLocker trägt dazu bei, Dateien und Ordner vor nicht autorisiertem Zugrif<br>zu schützen. |
|                                | Betriebssystemlaufwerk                                                                                                    |
|                                | System-Win10E-64 (C:) BitLocker deaktiviert                                                                                |
|                                | SitLocker aktivieren                                                                                                    |
|                                | Festplattenlaufwerke                                                                                                    |
|                                | BitLocker (E:) BitLocker deaktiviert                                                                                       |
|                                | SitLocker aktivieren                                                                                                    |
|                                | Wechseldatenträger - BitLocker To Go                                                                                       |
| Siehe auch                     | Schließen Sie einen USB-Speicherstick an, um BitLocker To Go zu verwenden.                                                 |
| TPM-Verwaltung                 |                                                                                                    |
| Datenträgerverwaltung          |                                                                                                    |
| Datenschutzbestimmungen        |                                                                                                    |

Laufwerk auswählen [Bildquelle: Lennart Thurow]

**Hinweis**: Bitte beachten Sie, dass bei einer Verschlüsselung der Systemfestplatte ein vorher festgelegtes Kennwort während des Startvorgang des Rechners abgefragt wird. Falls eine Festplatte oder Partition verschlüsselt wird, die lediglich als Datenspeicher fungiert, so erfolgt hier keine Abfrage eines Kennworts.

#### Festlegen, wie das Laufwerk beim Start entsperrt werden soll

Wählen Sie hier

- USB-Speicherstick anschließen bei Nutzung mit mehreren Personen
- Pin eingeben bei Einzelnutzung

#### Pin zum Entsperren des Laufwerks erstellen

Bedingt durch den Versionsstand von Windows 10 können verschiedene Möglichkeiten angeboten werden, das Laufwerk zu entsperren. Seitens des Hochschulrechenzentrums wird lediglich die Nutzung einer Pin bzw eines Sticks angeboten.

### Wie soll der Wiederherstellungsschlüssel gesichert werden

- Möglichkeit 1: Auf USB-Speicherstick speichern
  - Verwenden Sie diesen jedoch nur zur Sicherung des Wiederherstellungsschlüssels, nicht für andere Aufgaben
- Möglichkeit 2: In Datei speichern (Empfehlung des HRZ)
  - Speichern Sie die Wiederherstellungsdatei in einem Ort außerhalb Ihres PCs (z.B. Laufwerk Z:\)

Möglichkeit 3: Wiederherstellungsschlüssel drucken
 Ausdruck auf Papier

Der Wiederherstellungsschlüssel darf sich niemals auf dem verschlüsselten Gerät befinden. Je nach Version und Versionsstand von Windows 10 kann es vorkommen, dass angeboten wird den Wiederherstellungsschlüssel auf einem Microsoft-Konto zu speichern - wovon wir abraten. Grundsätzlich ist es empfehlenswert den Schlüssel auf einem Medium zu speichern, welches nicht jederzeit erreichbar ist.

### Auswählen, wie viel Speicherplatz des Laufwerks verschlüsselt werden soll

Wählen Sie hier die Option "Gesamtes Laufwerk verschlüsseln"

 $\times$ 

#### Auswählen, wie viel Speicherplatz des Laufwerks verschlüsselt werden soll

Bei der Einrichtung von BitLocker auf einem neuen Laufwerk oder PC muss nur der derzeit verwendete Teil des Laufwerks verschlüsselt werden. Beim Hinzufügen neuer Daten werden diese von BitLocker automatisch verschlüsselt.

Falls Sie BitLocker auf einem bereits verwendeten PC oder Laufwerk aktivieren, sollten Sie das gesamte Laufwerk verschlüsseln. Durch die Verschlüsselung des gesamten Laufwerks wird der Schutz aller Daten sichergestellt. Dazu gehören auch gelöschte Daten, die möglicherweise immer noch abrufbare Informationen enthalten.

- O Nur verwendeten Speicherplatz verschlüsseln (schneller, optimal für neue Computer und Laufwerke)
- Gesamtes Laufwerk verschlüsseln (langsamer, aber optimal für PCs und Laufwerke, die bereits verwendet werden)

| [ | Weiter | Abbrechen |
|---|--------|-----------|
|   |        |           |

#### Zu verwendenden Verschlüsselungsmodus auswählen

Wählen Sie hier die Option "Neuer Verschlüsselungsmodus"

🙌 BitLocker-Laufwerkverschlüsselung (E:)

# Zu verwendenden Verschlüsselungsmodus auswählen

Mit Windows 10 (Version 1511) wird ein neuer Datenträger-Verschlüsselungsmodus (XTS-AES) eingeführt. Dieser Modus unterstützt zusätzliche Integrität, ist mit älteren Windows-Versionen aber nicht kompatibel.

Bei einem Wechseldatenträger, den Sie mit einer älteren Windows-Version verwenden möchten, sollten Sie den kompatiblen Modus wählen.

Bei einem Festplattenlaufwerk oder einem Laufwerk, das nur mit Geräten eingesetzt wird, auf denen Windows 10 (Version 1511) oder höher ausgeführt wird, sollten Sie den neuen Verschlüsselungsmodus wählen.

Neuer Verschlüsselungsmodus (am besten für Festplattenlaufwerke auf diesem Gerät geeignet)

O Kompatibler Modus (am besten für Laufwerke geeignet, die von diesem Gerät entfernt werden können)

| Waiter Abbrechen | Abbrechen |  |
|------------------|-----------|--|
| weiter Abbrechen | Abbrechen |  |

## Möchten Sie das Laufwerk jetzt verschlüsseln?

Aktivieren Sie die Option "BitLocker-Systemüberprüfung ausführen" und folgen Sie den Anweisungen. Der Computer muss dann zur BitLocker-Laufwerksverschlüsselung neu gestartet werden.

# Optionen

### Verschlüsselung von externen Datenträgern

1. Bitlocker auf entsprechenden Laufwerk aktivieren

| 🙀 BitLocker Drive Encryption                                          |                                                                 |                                                                                                    |   | - 🗆     | $\times$ |
|-----------------------------------------------------------------------|-----------------------------------------------------------------|----------------------------------------------------------------------------------------------------|---|---------|----------|
| $\leftarrow  ightarrow \uparrow i i i i i i i i i i i i i i i i i i $ | ol Panel > All Control Panel Items > Bit                        | Locker Drive Encryption 🗸                                                                                                    | ڻ |         | ,p       |
| Control Panel Home                                                    | BitLocker Drive Encryptio<br>Help protect your files and folder | N<br>s from unauthorised access by protecting your drives with BitLocker.                                                                                              |   |         | 0        |
|                                                                       | Operating system drive                                          |                                                                                                    |   |         |          |
|                                                                       | OS (C:) BitLocker on                                            |                                                                                                    |   | $\odot$ |          |
|                                                                       | <b>1</b>                                                        | <ul> <li>Suspend protection</li> <li>Change how drive is unlocked at start-up</li> <li>Back up your recovery key<br/>Change PIN</li> <li>Turn off BitLocker</li> </ul> |   |         |          |
|                                                                       | Fixed data drives                                               |                                                                                                    |   |         |          |
|                                                                       | Removable data drives -                                         | BitLocker To Go                                                                                                    |   |         |          |
|                                                                       | F: BitLocker off                                                |                                                                                                    |   | $\odot$ |          |
| See also<br>TPM Administration<br>Disk Management                     | -                                                               | Turn BitLocker on                                                                                                    |   |         |          |
| Privacy statement                                                     |                                                                 |                                                                                                    |   |         |          |

2. Passwort eingeben und auf weiter klicken

3. Recovery-Key drucken und auf einem externen Datenträger speichern. Dieser Datenspeicher sollte ausschließlich zur Verwahrung des Recovery-Keys dienen. Beachten Sie bitte auch die Möglichkeit unserer Verwahrfunktion unter Laufwerk "x" (Siehe Abschnitt: "Wie soll der Wiederherstellungschlüssel gespeichert werden")

| ← | Rev BitLocker Drive Encryption (F:)                                                                      | ^ |
|---|----------------------------------------------------------------------------------------------------|---|
|   | How do you want to back up your recovery key?                                                            |   |
|   | <ol> <li>Some settings are managed by your system administrator.</li> </ol>                              |   |
|   | If you forget your password or lose your smart card, you can use your recovery key to access your drive. |   |
|   | ightarrow Save to your Microsoft account                                                                 |   |
|   | $\rightarrow$ Save to a file                                                                             |   |
|   | $\rightarrow$ Print the recovery key                                                                     |   |
|   |                                                                                                    |   |
|   |                                                                                                    |   |
|   | How can I find my recovery key later?                                                                    |   |
|   | Next Cance                                                                                               | I |

4. Bitte wählen Sie "gesamtes Laufwerk verschlüsseln" aus.

 $\sim$ 

🙀 BitLocker-Laufwerkverschlüsselung (E:)

### Auswählen, wie viel Speicherplatz des Laufwerks verschlüsselt werden soll

Bei der Einrichtung von BitLocker auf einem neuen Laufwerk oder PC muss nur der derzeit verwendete Teil des Laufwerks verschlüsselt werden. Beim Hinzufügen neuer Daten werden diese von BitLocker automatisch verschlüsselt.

Falls Sie BitLocker auf einem bereits verwendeten PC oder Laufwerk aktivieren, sollten Sie das gesamte Laufwerk verschlüsseln. Durch die Verschlüsselung des gesamten Laufwerks wird der Schutz aller Daten sichergestellt. Dazu gehören auch gelöschte Daten, die möglicherweise immer noch abrufbare Informationen enthalten.

Nur verwendeten Speicherplatz verschlüsseln (schneller, optimal für neue Computer und Laufwerke)

Gesamtes Laufwerk verschlüsseln (langsamer, aber optimal für PCs und Laufwerke, die bereits verwendet werden)

5. Wählen Sie bitte den kompatiblen Modus aus.

🙀 BitLocker-Laufwerkverschlüsselung (E:)

### Zu verwendenden Verschlüsselungsmodus auswählen

Mit Windows 10 (Version 1511) wird ein neuer Datenträger-Verschlüsselungsmodus (XTS-AES) eingeführt. Dieser Modus unterstützt zusätzliche Integrität, ist mit älteren Windows-Versionen aber nicht kompatibel.

Bei einem Wechseldatenträger, den Sie mit einer älteren Windows-Version verwenden möchten, sollten Sie den kompatiblen Modus wählen.

Bei einem Festplattenlaufwerk oder einem Laufwerk, das nur mit Geräten eingesetzt wird, auf denen Windows 10 (Version 1511) oder höher ausgeführt wird, sollten Sie den neuen Verschlüsselungsmodus wählen.

Neuer Verschlüsselungsmodus (am besten für Festplattenlaufwerke auf diesem Gerät geeignet)

Kompatibler Modus (am besten f
ür Laufwerke geeignet, die von diesem Ger
ät entfernt werden k
önnen)

|  | Weiter Abbrechen |
|--|------------------|
|--|------------------|

6. Vorgang bestätigen. Abschließend ist Ihr externer Datenträger verschlüsselt

#### Entschlüsselung von Laufwerken

Um das Laufwerk zu entschlüsseln müssen Sie auf weitere Optionen klicken und anschließend "Wiederherstellungsschlüssel eingeben" wählen.

Info: Falls Sie bereits vorher das Kennwort zum Entsperren des Laufwerks eingegeben haben oder das Laufwerk automatisch entsperrt wird, ist bei einer anschließenden Entschlüsselung die Eingabe des Wiederherstellungsschlüssels nicht notwendig und auch nicht möglich\*.

BitLocker kann dementsprechend mit Eingabe des Kennwortes komplett deaktiviert werden, ohne dass eine zusätzliche Kennung/Identifizierung notwendig ist. Deaktivierung ist in diesem Fall mit Entschlüsselung gleich zu setzen.

\*bezieht sich auf einen Benutzer mit Administratorrechten. Die Deaktivierung von BitLocker kann durch Beschränkung der Rechte eines Standardbenutzers unterbunden werden.

### Entsperrung von Laufwerken

- Sie können die automatische Entsperrung eines Laufwerkes aktivieren oder deaktivieren. Hierfür rufen Sie mit Rechtklick auf das Laufwerk "BitLocker verwalten" auf
- Entsperrung durch Doppelklick auf das Laufwerk und Eingabe des Kennworts (Falls es sich nicht um eine Systempartition handelt)
- Automatische Entsperrung des Laufwerks bei bestimmten Rechnern. Hierfür wird das Häkchen bei "Auf diesem PC automatisch entsperren" gesetzt und durch Eingabe des Passworts bestätigt

# BitLocker (F:)

Geben Sie das Kennwort ein, um dieses Laufwerk zu entsperren.

### Weniger Optionen

Wiederherstellungsschlüssel eingeben

Auf diesem PC automatisch entsperren

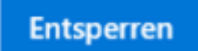

Entsperrung von Laufwerken

### Systemstartschlüssel auf mehreren USB-Speichersticks speichern

Öffnen Sie mit Rechtsklick auf einem mit BitLocker geschütztem Laufwerk das Menü "BitLocker verwalten". Hier kann der Systemstartschlüssel dupliziert werden. Alternativ lässt sich die Datei auch kopieren. Diese ist standardmäßig allerdings als Systemdatei markiert und daher ausgeblendet.

# Informationen

HRZ-Wiki - https://hrz-wiki.jade-hs.de/

# Quellen

From: https://hrz-wiki.jade-hs.de/ - **HRZ-Wiki** 

Permanent link: https://hrz-wiki.jade-hs.de/de/tp/pc-t/hdd-encryption

Last update: 2024/03/04 06:20

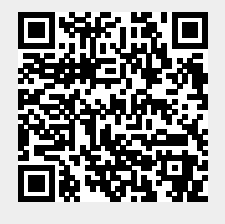